# Click to Dial with Tel: links

When you click in a web link it opens your preferred browser. This is a http: or https: link

When you click on an email it should open your preferred mail client, usually Outlook. This is usually a Mailto: link

The same function exists for phone calls. For this we have Tel: link

If you install an app like **OpenScape UC Desktop App**, the application will normally configure Windows to open this App when a TEL: link is clicked.

However, if you install another telephony app, it may change the Tel: link to point itself.

Now what do I do if I want to change this?

### Windows 10 or 11

- 1. Open Windows Settings
- 2. On the left menu, Select Apps
- 3. Select Default Apps
- 4. Scroll to the bottom and Select Choose Defaults by link type
- 5. Scroll down until you see Tel:
- 6. Here you can select UCDesktopApp (As long as it has been installed previously)

Now, whenever you click a tel: link, UCDesktopApp will dial the number. Click and Dial!

### Mailto

You can do a similar thing with the Mailto: link and Select Outlook rather than the stupid and annoying Windows Mail App.

## **Outlook Signature**

Wouldn't it be nice to include a Tel: link for the phone numbers in your email signature? Here's how:

- 1. In Outlook, start a new email
- 2. From the ribbon, Click Signature, Signatures
- 3. Here you can edit or create signatures
- 4. To create a link click the little globe link icon
- 5. In Text to display enter you phone number, EG. +61 2 9496-4000
- 6. In Address enter EG. <u>tel:+61294964000</u>

Now you have a click and dial link! Note: we use international e164 format so this can be dial from any country.

# **Number formats**

OpenScape will dial many number formats: If I am dialling from Sydney, Australia

- Extension numbers EG. 4000
- Local Number: EG. 94964000
- National numbers EG. 0294964000
- International numbers: EG. 61294964000 +61294964000 001161294964000

### Firefox web browser

Firefox has its own application links so this needs to be configured.

- 1. In Firefox, open settings
- 2. Search for Applications
- 3. Scroll down to Content Type "tel"
- 4. This needs to have "Use UCDesktopApp To change this select "Use Other" If the desktop app is installed as a user, the app will be here: C:\Users\YOURNAME\AppData\Local\Programs\UCDesktopApp\UCDesktopApp.exe If the desktop app is installed by an administrator for all users, the app will be here: C:\Program Files (x86)\Unify\OpenScape Desktop Client\Client\Unify.OpenScape.exe
- 5. Now Content Type "tel" should have Action "Use UCDecktopApp"